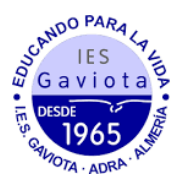

## MATRICULACIÓN 2º ESO A TRAVÉS DE LA SECRETARÍA VIRTUAL

1. En primer lugar modificaremos los datos personales del solicitante si hubiese algún error.

| obre de Matrícula de Ed                                                          | ducación Secundaria Obli      | gatoria           |                             |                   | <b>i</b><br>Ayuda |
|----------------------------------------------------------------------------------|-------------------------------|-------------------|-----------------------------|-------------------|-------------------|
| <ul> <li>O Instrucciones</li> <li>&gt; ○ Quién er</li> <li>&gt; ○ Fin</li> </ul> | es 🗲 🔿 Datos Familiares 🗲 🕒 D | atos personales O | Datos Solicitud 👂 🔿 Adjunta | ar documentación  | O Confirmar       |
| Datos de la persona so                                                           | licitante                     |                   |                             |                   |                   |
| Nombre: *                                                                        | Primer ap                     | ellido: *         | Segundo                     | apellido:         |                   |
| Carmen                                                                           | Andalu                        | Ζ                 | Andalu                      | Iza               |                   |
| Sexo: *                                                                          | Fecha de nacimiento:          | * Tipo de         | documentación:              | NIF/NIE/Pasa      | porte:            |
| O Hombre   Mujer                                                                 | 03/03/2015                    | Tipo d            | le documentación 🔹          | NIF/NIE/Pas       | aporte            |
| Nacionalidad: *                                                                  | País de na                    | acimiento: *      | Localida                    | d                 |                   |
| española                                                                         | × • España                    |                   | × v extranje                | ra:<br>lad extrar |                   |

2. En segundo lugar tendremos que rellenar todos los apartados marcados como obligatorios. <u>Si alguno no se rellenase no podremos continuar.</u>

| <ul> <li>♥ Instrucciones</li> <li>▶ ♥ Quién eres</li> <li>▶ ♥ Datos Familiare</li> <li>▶ ♥ Fin</li> </ul> | es 🖒 🛇 Datos personales | > • Datos Solicitud | O Adjuntar documentación 👂 O Confirmar |  |  |
|----------------------------------------------------------------------------------------------------|-------------------------|---------------------|----------------------------------------|--|--|
| Impresos a rellenar para el/la alumno/a: <mark>Andaluz Andaluza Carmen</mark>                             |                         |                     |                                        |  |  |
| Impreso                                                                                                   | Obligatorio             | Relleno             |                                        |  |  |
| Matrícula Educación Secundaria<br>Obligatoria.                                                            | Sí                      | No                  |                                        |  |  |
| Cuestionario de Ejecución del Fondo<br>Social Europeo (FSE)                                               | Sí                      | No                  | RELLENAR                               |  |  |
| Servicio Complementario de Transporte<br>Escolar.                                                         | NO                      | No                  |                                        |  |  |
| Autorizaciones                                                                                            | Sí                      | No                  |                                        |  |  |

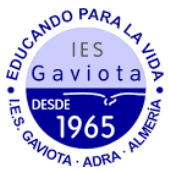

 Al rellenar la matrícula (primer apartado a rellenar) veremos que solo podemos seleccionar por orden de preferencia las materias optativas, luego si queremos matricular al alumnado en religión o atención educativa y finalmente otros datos de interés como alergias. También tendremos la opción de subir una foto del alumnado identificativa (tipo carnet).

| elecci | one para enumerar, por orden de preferencia, las distintas materias. Solo se matriculará de una materia. |   |
|--------|----------------------------------------------------------------------------------------------------|---|
| ~<br>1 | Cultura Clásica (2:00 horas)                                                                             |   |
| 2      | Oratoria y Debate (2:00 horas)                                                                           |   |
| 3      | Proyecto de Educación Plástica y Audiovisual (2:00 horas)                                                |   |
| 4      | Segunda Lengua Extranjera: Francés (Segundo Idioma) (2:00 horas)                                         | ( |
| 5      | Computación y Robótica (2:00 horas)                                                                      |   |
|        | Proverto Interdisciplinar 1 (2:00 horas)                                                                 |   |

| Otros datos de interés                |                                     |
|---------------------------------------|-------------------------------------|
| ¿Padece alguna enfermedad?            | ○ No ○ Sí                           |
| En caso afirmativo especificar:       |                                     |
| ¿Sigue algún tratamiento periódico?   | ○ No ○ Sí                           |
| En caso afirmativo especificar:       |                                     |
| ¿Presenta alergias a medicamentos?    | ○ No ○ Sí                           |
| En caso afirmativo especificar:       |                                     |
| ¿Presenta intolerancias alimentarias? | ○ No ○ Sí                           |
| En caso afirmativo especificar:       |                                     |
| Otras:                                |                                     |
| Otras especificar                     |                                     |
| lmagen para la ficha del alumno o alu | mna                                 |
| PARA SELECCIONAR UNA IMAGEN DESDE S   | U EQUIPO: JPEG, JPG, PNG PULSE AQUÍ |

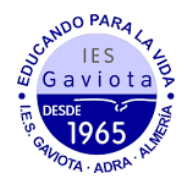

4. Finalmente, en el apartado de Autorizaciones se rellenará las personas autorizadas para recoger al alumnado (podemos añadir más personas dándole al botón "+") así como el uso de imágenes y voz del alumnado en actividades del centro.

| PERSONAS AUTORIZADAS PARA RECOG                                                                   | ER A SU HIJO/A DURANTE EL CI                                                 | JRSO 2023 / 2024                                                                                                    |
|---------------------------------------------------------------------------------------------------|------------------------------------------------------------------------------|----------------------------------------------------------------------------------------------------|
| ~                                                                                                 |                                                                              |                                                                                                    |
| Las personas que a continuación relaciona podi                                                    | rán recoger a su hijo/a durante el cur                                       | so 2023 / 2024 de cualquier servicio del centro:                                                                      |
| 1ª Persona autorizada:                                                                            |                                                                              | + -                                                                                                    |
| Nombre:                                                                                           | Primer apellido:                                                             | Segundo apellido:                                                                                                    |
| Nombre                                                                                            | Primer apellido                                                              | Segundo apellido                                                                                                    |
| Tipo de documentación:                                                                            | NIF/NIE/Pasaporte:                                                           | Teléfono:                                                                                                    |
| Tipo de documentación 🔹                                                                           | NIF/NIE/Pasaporte                                                            | Teléfono                                                                                                    |
|                                                                                                   |                                                                              |                                                                                                    |
|                                                                                                   |                                                                              |                                                                                                    |
| AUTORIZACIÓN USO IMAGEN Y VOZ DE                                                                  | L ALUMNO/A                                                                   |                                                                                                    |
| ~                                                                                                 |                                                                              |                                                                                                    |
|                                                                                                   |                                                                              |                                                                                                    |
| La captación y utilización de imágenes y audios<br>alumnado mientras realiza actividades educativ | de menores está protegida por Ley. N<br>as diversas. Estas imágenes v audios | No obstante, es frecuente obtener fotos, videos y voz del<br>pueden ser utilizadas posteriormente para su difusión en |
| exposiciones en el centro, en la pantalla del cen                                                 | tro, en internet a través de la página                                       | web del centro, blogs de centro, redes sociales (Facebook,                                                            |
| ser revocada si lo desean en cualquier momente                                                    | o por escrito ante la dirección del cen                                      | tro.                                                                                                    |
| AUTORIZO el uso educativo v/o informativo                                                         | de las imágenes y audios tomadas/er                                          | nviadas en las diversas actividades educativas que realiza                                                            |
| el/la alumno/a.                                                                                   | 5 ,                                                                          |                                                                                                    |
| <ul> <li>NO AUTORIZO el uso de imagen del alumno</li> </ul>                                       | /a.                                                                          |                                                                                                    |
|                                                                                                   |                                                                              |                                                                                                    |
| Los campos marcados con * son                                                                     |                                                                              |                                                                                                    |
| obligatorios.                                                                                     |                                                                              | ← Anterior Guardar                                                                                                    |

5. Una vez cumplimentados todos los apartados, pulsar "Siguiente" para acceder a la pantalla "Confirmar – Documento de su solicitud". Pulsar "Firmar y presentar la solicitud (SMS)". Recibirá en su teléfono móvil un mensaje de texto con la clave SMS que debe insertar para presentar su solicitud. Insertar la clave recibida y pulsar "Firmar".

| S Instrucciones 🔰 S Quién eres 🗲 Datos Familiares 🗲 S Datos personales 🗲 S Datos Solicitud 🗲 Adjuntar documentación 🗲 💽 Confirmar 🔷 O Fin |
|----------------------------------------------------------------------------------------------------|
| Documento de su solicitud                                                                                                    |
| ~                                                                                                    |
| Compruebe que los datos de la solicitud son veraces y firmela digitalmente para finalizar el proceso de presentación telemática.          |
|                                                                                                    |
| GP Firmar y presentar la solicitud(SMS)     O Aytuda sobre la firma y la presentación                                                     |
|                                                                                                    |
|                                                                                                    |
| Phages I do It AMORI VI<br>JUNTA DE AMORIJUCIA COMULIAN DE ENCOLOGIA Y DEPORTE                                                            |
|                                                                                                    |
|                                                                                                    |

6. Tras pulsar "Firmar", y si la clave se ha insertado correctamente, aparecerá la pantalla "Fin". Pulsar "Descargar justificante". Se generará un documento ZIP-PDF. IMPORTANTE: Comprobar que el justificante tiene sello de registro de entrada.